## Плавная граница изображения

Итак, берем картинку. Используйте любую свою картинку.

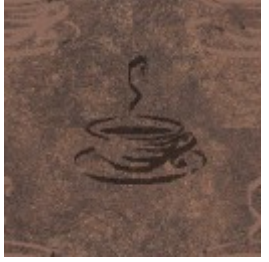

Выделяем, например, овал вокруг нужного участка картинки, как показано на рисунке.

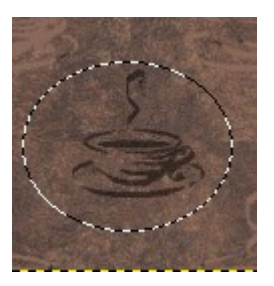

Теперь, не снимая выделения, выполняем растушевку ( Выделение – Растушевать...) радиусом например 16 пикселей (можно и больше).

| Растушёвка выделения |                          | ×               |
|----------------------|--------------------------|-----------------|
| ?                    | Растушевать выделение на |                 |
|                      | <mark>8,000</mark> ÷ то  | очки растра 🗖 🗖 |
|                      |                          |                 |
|                      |                          |                 |
| ⊆правка              | <u>o</u> k               | Отменить        |
|                      |                          |                 |

На вид ничего не произойдет, не спешите пугаться.

Теперь делаем инверсию (Выделение – Инвертировать) и выбираем на панели инструментов в качестве основного фона белый. Применяем команду заливки (Правка – Залить цветом фона).

Убираем выделение (Выделение – Снять Выделение)

Все изображение готово.

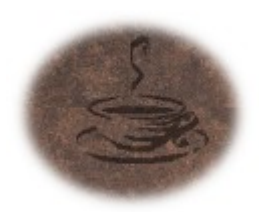